### Sparkasse Landsberg-Dießen

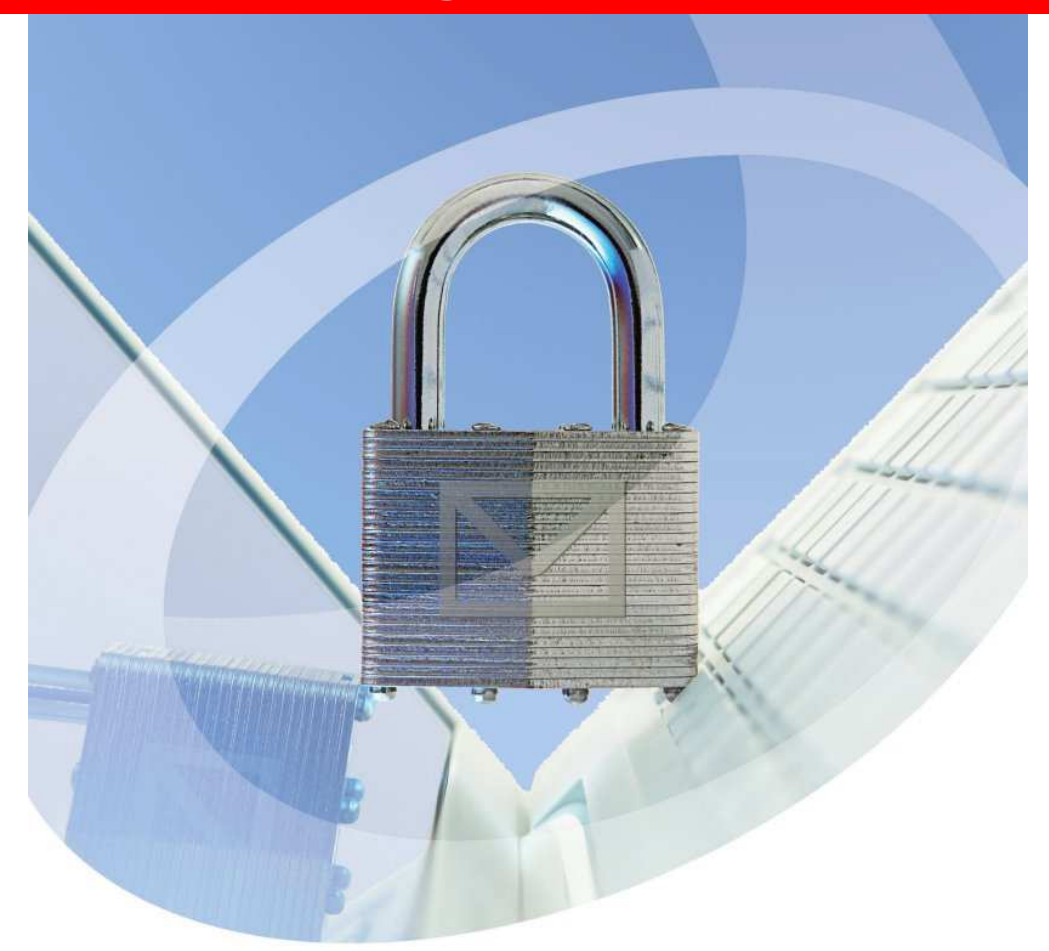

Sichere E-Mail – Verschlüsselt. Signiert. Sicher.

# Leitfaden "Sichere E-Mail"

Die Sparkasse Landsberg – Dießen setzt zur sicheren elektronischen Übertragung von schützenswerten Daten und Informationen unter anderem das System "Sichere E-Mail" der Finanz Informatik ein. Wenn Sie dieses Produkt kostenlos nutzen möchten, setzen Sie sich bitte mit ihrem persönlichen Berater in Verbindung.

Dieser Leitfaden soll Ihnen zur Unterstützung im Umgang mit dem System dienen.

• Anmeldung am Web-Mail Interface:

#### https://securemail.sparkasse.de/sparkasse-landsberg/

| Sparkasse<br>Landsberg-Dießen         |                                               | Secure WebMail Inte | rface           |
|---------------------------------------|-----------------------------------------------|---------------------|-----------------|
| Anmelden<br>Benutzer ID:<br>Passwort: | E-Mailadresse<br>Initialpasswort<br>Einloggen | Passwort vergessen? | Key-Anforderung |

#### • Willkommensseite

Nach Eingabe der E-Mailadresse, des Initialpasswortes und der Betätigung des Einloggen-Buttons erscheint die Willkommensseite. Diese mit dem Fortfahren-Button bestätigen.

| Sparkasse<br>Landsberg-Dießen                                                                            | Secure WebMail Interface                                    |              |
|----------------------------------------------------------------------------------------------------|-------------------------------------------------------------|--------------|
| Willkommen                                                                                               |                                                             |              |
| Sie haben die Möglichkeit, die Sicherungsdienste v<br>Bitte wählen Sie unter den unten aufgeführten Mögi | on TrustMail auf verschiedene Arten zu nutzen.<br>ichkeiten | $\backslash$ |
| WebMail<br>Wählen Sie diese Option, falls Sie die E-Mail sich                                            | er und bequem hier ansehen möchten.                         | 4            |
|                                                                                                    |                                                             | Fortfahren   |

#### • Benutzerinformationen – Passwort ändern

Eingabe der Benutzerinformationen und des neuen (selbst gewählten) Passwortes. Das Passwort muss aus mindestens 8 Zeichen bestehen.

Mindestens ein großer und kleiner Buchstabe muss enthalten sein sowie mindestens eine Ziffer.

Es dürfen nur nachfolgende Sonderzeichen benutzt werden:

#### !\"#\$%&'()\*+,-./:;<=>?@[\\]^ `{|}~

Anschließend bestätigen mit dem Senden-Button

| • | Sparkasse<br>Landsberg-Dießen                                                                                                    | Secure WebMail Interface                                                              |  |  |  |
|---|----------------------------------------------------------------------------------------------------|---------------------------------------------------------------------------------------|--|--|--|
|   | Benutzer-Informationen<br>Sie wurden soeben automatisch registriert. Um die gesicherte E-Mail zu erhalten, füllen Sie bitte die untenstehenden Formularfelder aus und drücken den Senden-Button. |                                                                                       |  |  |  |
|   | Benutzer ID:                                                                                                    | E-Mailadresse                                                                         |  |  |  |
|   | Vorname und Nachname:                                                                                                    |                                                                                       |  |  |  |
|   | Neues Passwort:                                                                                                    |                                                                                       |  |  |  |
|   | Passwort bestätigen:                                                                                                    |                                                                                       |  |  |  |
|   | Sprache                                                                                                    | Deutsch 💌                                                                             |  |  |  |
|   | Das Passwort muss aus mindestens 8 Zeichen bestehen.<br>Mindestens ein größer und kleiner Buchstabe muss enthalten<br>Es dürfen nur die folgenden Sonderzeichen benutzt werden: It               | sein sowie mindestens eine Ziffer.<br>#\$%&(V*-, J; <=>?@(U)-(I)-<br>Benden Abbrechen |  |  |  |

## Sparkasse Landsberg-Dießen

• Das Web-Mail Postfach

| Secure WebMail Inte   | erface                                                                                                    |                                                                                                    | Lo                                                                                                    | gout                                                                                                    |
|-----------------------|----------------------------------------------------------------------------------------------------|----------------------------------------------------------------------------------------------------|----------------------------------------------------------------------------------------------------|----------------------------------------------------------------------------------------------------|
| Übersicht             |                                                                                                    |                                                                                                    |                                                                                                    | Hilfe                                                                                                    |
| Unterordner           | E-Mails                                                                                                    | Neue Nachrichten                                                                                                  | Grösse                                                                                                    |                                                                                                    |
| Posteingang           | 1                                                                                                    | 1 (1.4 KB)                                                                                                    | 1.4 KB                                                                                                    |                                                                                                    |
| Entwürfe              | 0                                                                                                    | 0 (0 bytes)                                                                                                    | 0 bytes                                                                                                    |                                                                                                    |
| Gesendete Nachrichten | 0                                                                                                    | 0 (0 bytes)                                                                                                    | 0 bytes                                                                                                    |                                                                                                    |
| Gelöschte Nachrichten | 0                                                                                                    | 0 (0 bytes)                                                                                                    | 0 bytes                                                                                                    |                                                                                                    |
| Total                 | 1                                                                                                    | 1                                                                                                    | 1.4 KB / 30 MB                                                                                                    |                                                                                                    |
|                       | Secure WebMail International International Internationea International International International International I | Secure WebMail Interface Ubersicht Unterordner E-Mails Entwäre 0 Gesendete Nachrichten 0 Geleschrichten 0 Total 1 | Ubersicht         Image: Constraint of the second second seco | Secure WebMail Interface         Local           Ubersicht         Interordner         E-Mails         Neue Nachrichten         Grösse           Posteingang         1         1 (14 kB)         1.4 kB           Entwäre         0         D(0 bres)         O bres           Gesendete Nachrichten         0         0 (0 bres)         0 bres           Gelöschreite Nachrichten         0         0 (0 bres)         0 bres           Total         1         1.4 kB/30 MB         1 |

• Passwort

Sollte die Anmeldung am Web-Mail Postfach nicht mehr funktionieren, haben Sie die Möglichkeit ein neues Passwort über den Button "Passwort vergessen" anzufordern. Wenn Ihre UserID gesperrt ist, erhalten Sie umgehend ein neues Passwort von Ihrem Berater.

Ist ihr Account noch nicht gesperrt, wird das neue Passwort an ihre reguläre Mailadresse gesendet.

| Sparkasse<br>Landsberg-Dießen |                           |           | Secure WebMail Interface |                 |  |
|-------------------------------|---------------------------|-----------|--------------------------|-----------------|--|
| Anmelden                      | Benutzer ID:<br>Passwort: | Einloggen | Passwort vergessen?      | Key-Anforderung |  |

Bei Fragen oder Anregungen wenden Sie sich bitte an Ihren persönlichen Berater.